## <u>ऑनलाइन फीस भुगतान की आसान एवं सुरक्षित प्रक्रिया :–</u>

- 1- ऑनलाइन फीस भुगतान के लिए आपके पास होना चाहिए --
  - (i) 15 अंकों का Student Unique ID (यह यूनिक आईडी पूर्व में भुगतान की गयी चालान में होती है या फिर इसे कक्षा शिक्षक या कार्यालय से प्राप्त कर सकते हैं )
  - (ii) बच्चे का जन्मतिथि
  - (iii)एटीएम कार्ड

5-

- (iv)बैंक में रजिस्टर्ड मोबाइल (रजिस्टर्ड मोबाइल संख्या पर एक OTP आता है जिसे फीस भुगतान के दौरान अंतिम चरण में दर्ज करनी होती है )
- फीस भुगतान जनवरी, अप्रैल, जुलाई एवं अक्टूबर माह में दिनांक 01 से 15 तक बिना विलम्ब शुल्क के; दिनांक 16 से 2-30/31 तक विलम्ब शुल्क के साथ अभिभावक अपनी सुविधा अनुसार कर सकते हैं|
- मोबाइल या कंप्यूटर के ब्राउसर एड्रेस बार में https://epay.unionbankofindia.co.in/kvfee/ टाइप करें जैसा की 3-नीचे दिखाया गया है-

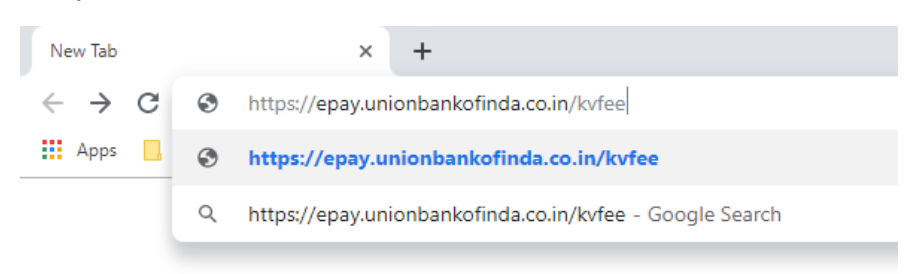

<u>https://epay.unionbankofindia.co.in/kvfee/</u> टाइप करने के बाद कुछ ऐसा विंडो या स्क्रीन खुलेगा-4-

| र्यूनियन बैंक<br>अंध रोग<br>अपये सोग, आप्या बेंक<br>Good people to bunk with | Kendriya Vidyalaya Sangatha                |  |
|------------------------------------------------------------------------------|--------------------------------------------|--|
| UNION FEE PAY                                                                |                                            |  |
| Click Here for Online Payment                                                | SUL                                        |  |
| Click Here for Print Receipt till 29-Feb-2016                                |                                            |  |
| Click Here for Generate Challan & Print Receipt                              | बा वं एव म्लाग<br>केन्द्रीय विद्यालय संगठन |  |
| lick Here for Online Payment पर क्लिक करें-                                  |                                            |  |
| का नं सर बगड़<br>केन्द्रीय विद्यालय संगठन                                    | स्व म्हन्म<br>केनीय विद्यालय संगठन         |  |
| Make Payment                                                                 | Make Payment                               |  |
| Student Unique ID:                                                           | Student Unique ID:<br>172244116000777      |  |
| Date of Birth (DD/MM/YYYY):                                                  | Date of Birth (DD/MM/YYYY):<br>11/09/2009  |  |
| Captcha:                                                                     | Captcha:                                   |  |
| v O d L S B                                                                  |                                            |  |

उदारणार्थ (जानकारी भरने के पश्चात)

q v 4 c L 6 💆

Login

- student Unique ID में अपने बच्चे की 15 अंकों का यूनिक आईडी दर्ज करें| (यह यूनिक आईडी पूर्व में भुगतान की गयी चालान में 6-होगी या फिर आप इसे कक्षा शिक्षक या कार्यालय से प्राप्त कर सकते हैं )
- 7- जन्मतिथि dd/mm/yyyy प्रारूप में दर्ज करें, जैसे की 11/09/2009

Login

8- आखिरी डब्बे में अंग्रेजी के छोटे बड़े अक्षरों/कैप्चा दर्ज कर Login पर क्लिक करें-

| क हीडेया<br>हम बैंक | Union Bank<br>of India<br>Good people to bank with |
|---------------------|----------------------------------------------------|
|                     | UNION FEE PAY                                      |
| S wel               | come, RIYA SINGH                                   |
| DOB:                | 11/09/2009                                         |
| Unique Code:        | 172244116000777                                    |
| Class:              | IV                                                 |
|                     |                                                    |
|                     |                                                    |

9- Login होने के बाद ऊपर के तस्वीर जैसी विंडो खुलेगी जिसमे आपके बच्चे का नाम, जन्म्थिथि, कक्षा एवं स्कूल का नाम अंकित होगा| भुगतान से पहले कृपया इसे चेक कर लें | जानकारी सही होने पर Make Payment पर क्लिक करे-

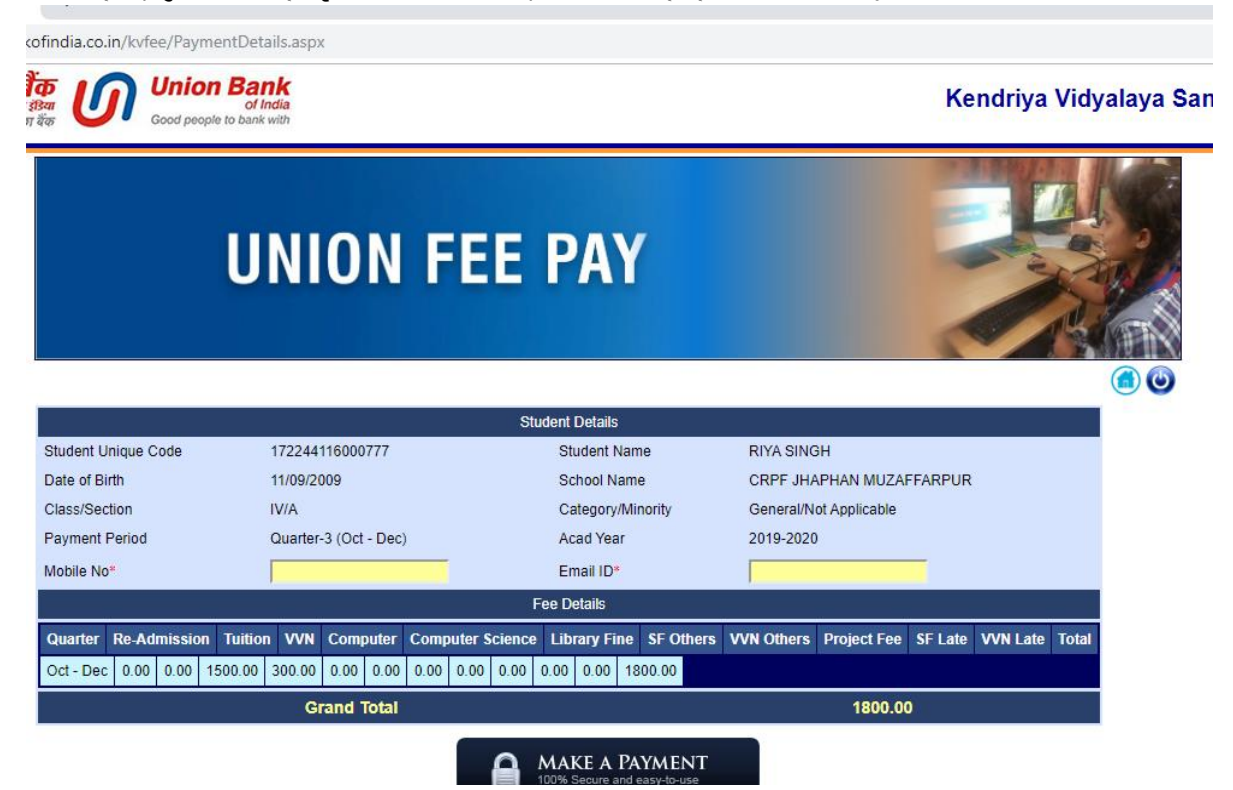

10- ऊपर की तस्वीर अनुसार अपना मोबाइल नंबर, ईमेल आईडी (स्वयं का **या** kvjhaphan@gmail.com) दर्ज कर MAKE PAYMENT पर क्लिक करें

| abilitative            |                        |                      |                                                    |
|------------------------|------------------------|----------------------|----------------------------------------------------|
| Credit Card            | Pay using Debit Card   | Pay using Debit Card |                                                    |
| Debit Card             | ><br>VISA              | RuPay)               | Kendriya Vidyalaya Online<br>Fee Collection Module |
| PIN Debit Card + ATM P | IN Card Number         |                      |                                                    |
| 1 Internet Banking     | Enter card number      | lin                  | Payment Amount: ₹ 1800.00                          |
|                        | Expiration Date        | CVV/CVC              |                                                    |
|                        | Month Year             |                      |                                                    |
|                        | Card Holder Name       |                      |                                                    |
|                        | Enter card holder name |                      |                                                    |
|                        |                        |                      |                                                    |

- 11- अब यहाँ Credit Card, Debit Card, Debit Card + ATM PIN या Internet Banking में से कोई एक आप्शन अपनी सुविधा अनुसार चुनें| उदहारण के लिए, यदि आप ATM CARD से भुगतान हेतु Debit Card आप्शन चुने एवं Card Number, Expiration Date, CVV/CVC एवं Card Holder का नाम दर्ज कर MAKE PAYMENT पर किलक करें-
- 12- फिर, आपके बैंक में रजिस्टर मोबाइल नंबर पर 6 अंकों का OTP आएगा जिसे दर्ज कर Make Payment क्लिक कर सफल भुगतान किया जा सकता है| भुगतान होते ही आपके अकाउंट से पैसे कटने का मेसेज आयेगा एवं सफल भुगतान का स्क्रीन भी दिखेगा |

\*\*\*\*\*

"Pay Fee Online, Paperless, Save Tress - Save Environment."

"फीस भुगतान ऑनलाइन पेपरलेस करें , पेंड़ बचायें . पर्यावरण की रक्षा में योगदान करें"